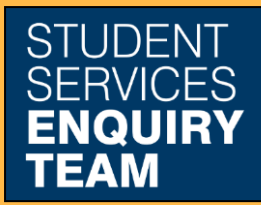

www.glasgow.ac.uk/sset +44 (0) 141 330 7000

## How to Add or Update Contact Details

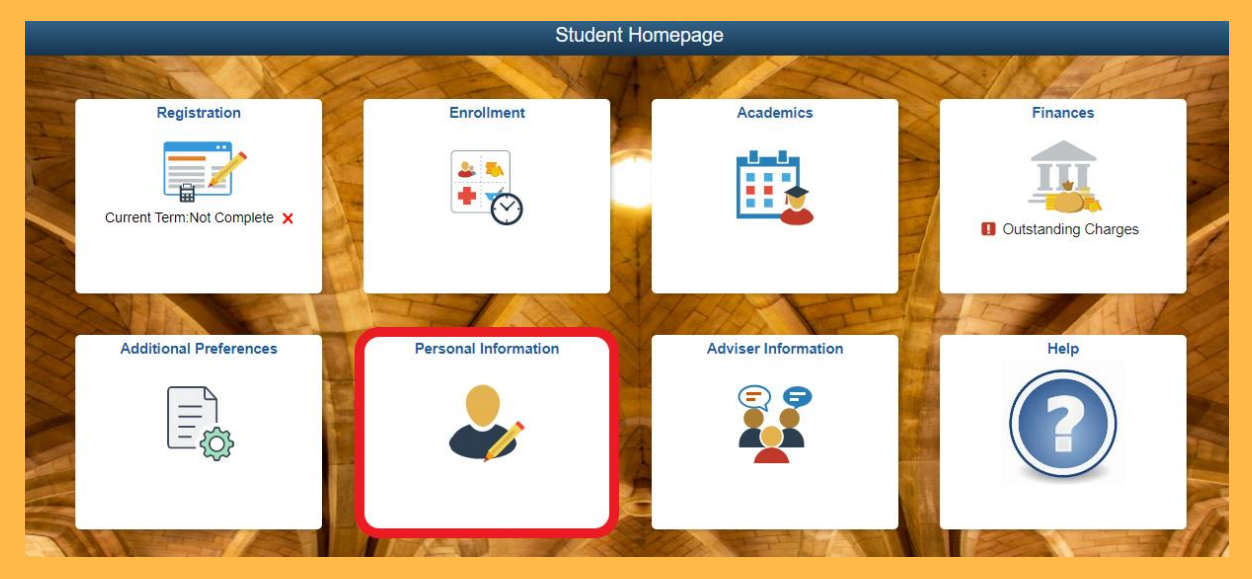

1. Log in to MyCampus and select the Personal Information tile from the Student Homepage.

| 🕹 Personal Information                                     | ^ |
|------------------------------------------------------------|---|
| 🔚 Names                                                    |   |
| Addresses                                                  |   |
| <ul> <li>Email Addresses/Phone</li> <li>Numbers</li> </ul> |   |
| C Emergency Contact                                        |   |
| 🏌 Disability Data                                          |   |
| Photograph                                                 |   |
| Reference Numbers                                          |   |
| Statistical Information                                    |   |
| ightarrow Adviser Privacy Flag                             |   |
| Participation                                              | ~ |

2. Select the Address option from the Personal Information tab on the left.

| Term Address                                                                                                    |  |  |
|----------------------------------------------------------------------------------------------------|--|--|
| No address defined                                                                                                    |  |  |
| Add Term Address                                                                                                    |  |  |
| Glasgow City Council - Council Tax Exemption:                                                                                                    |  |  |
| We offer an automated confirmation of student status for Council Tax Exemption purposes for eligible students staying in private accommodation in the Glasgow City Council area. More information on eligibility criteria is available. |  |  |
| If you are eligible and would like to opt into the automated confirmation of student status for Glasgow City Council, please follow <b>all</b> steps below:                                                                             |  |  |
| 1. Ensure your Term Address in MyCampus is the address for which you require exemption                                                                                                    |  |  |
| 2. You agree to us sharing your information with Glasgow City Council by <b>selecting 'YES' in the box below:</b>                                                                                                    |  |  |
| 3. Complete Section 1 of the Glasgow City Council Exemption Form and send it to Glasgow City Council                                                                                                    |  |  |
| More information on the Council Tax Exemption process for Glasgow City Council, including the information we share with the council, and how to apply for exemption from other local authorities.                                       |  |  |
| Share your information with<br>Glasgow City Council?                                                                                                    |  |  |

3. Then click on the Add Term Address button.

| Cancel     | Add Address Save     |
|------------|----------------------|
| Туре       | Term                 |
| *From      | 04/04/2023 Copy From |
| *Country   | United Kingdom Q     |
| *Address 1 |                      |
| Address 2  |                      |
| Address 3  |                      |
| City       |                      |
| County     | ٩                    |
| Post Code  |                      |
|            |                      |

4. Fill in the pop-up form and click save.